$\square$ 

## A) Checkliste vor der Einrichtung

## A.1 – S-Firmenkundenportal

A.1.1 - Die Zugangsdaten (PIN-Brief) für das Online-Banking Business (OBB) sind vorhanden und die Start-PIN wurde nach der ersten Anmeldung bereits geändert.

A.1.2 - Im Rahmen des Onboarding OBB wurde die Legitimation erfolgreich durchgeführt, ein gültiges Freigabeverfahren (chipTAN oder pushTAN) ausgewählt und in der Folge aktiviert.

Hinweis: Bei der Auswahl von chipTAN muss gafls. eine neue kontoungebundene Karte im Prozess bestellt werden (Vorlaufzeit beachten!) Für die pushTAN ist vorab der Download der App aus dem App-Store erforderlich und die Versandzeit des Registrierungsbriefs ist zu beachten.

A.1.3 - Nach der Anmeldung am S-Firmenkundenportal sind auf der linken Seite die beiden Navigationseinträge "EBICS-Zahlungsverkehr" und/oder "EBICS-Ordner" ersichtlich. Zudem kann im unteren Teil der Navigation der Punkt "Administration" > "EBICS" aufgerufen werden.

Hinweis: Wenn sich die beschriebene Situation anders darstellt, wenden Sie sich bitte zunächst an Ihren Super-Admin, der gafls. die Berechtigungen in der Nutzerverwaltung anpassen muss!

| A.2 – EBICS-Teilnehmer (Vertrag zur Elektronischen Kontoführung - ELKO)                                                                                                    |  |
|----------------------------------------------------------------------------------------------------|--|
| A.2.1 - Eine persönliche Teilnehmer-ID (EBICS-Kennung) liegt vor.                                                                                                    |  |
| A.2.2 - Die erforderliche Unterschriftsberechtigung (EU-Klasse) wurde bei der<br>persönlichen Teilnehmer-ID korrekt hinterlegt.                                                       |  |
| A.2.3 - Das Bankdatenparameterblatt des Kreditinstitutes für die Einrichtung des<br>Bankzugangs liegt vor (Host-Name, Kunden-ID, Teilnehmer-ID, EBICS-URL und<br>Schlüssel der Bank). |  |

| A.3 – Nutzung Unterschriftsmedium "S-Finanzcockpit App"                                                                                                    |  |
|----------------------------------------------------------------------------------------------------|--|
| A.3.1 - Die App S-Finanzcockpit wurde auf das vorgesehene mobile Endgerät<br>(Smartphone/Tablet) geladen und mit einem App-Kennwort versehen. Die<br>Lizenzierung bei der Nospa ist erfolgt und die Lizenznummer liegt vor. |  |
| A.3.2 - Nach dem Start der App wurden die Zugangsdaten des OBB (s. Pkt. A.1.1)                                                                                                    |  |

über den App-Dialog "Zugänge einrichten" hinterlegt (Anmeldename, PIN und BLZ).

## B) Checkliste vor der Initialisierung

| B.1 – Initialisierung von EBICS im S-Firmenkundenportal                                                                                                    |  |
|----------------------------------------------------------------------------------------------------|--|
| B.1.1 - Die Kontaktdaten der eigenen Firma zur Befüllung des Auftraggebers bei der<br>Initialisierung sind bekannt.<br>Hinweis: Die Auftraggeberdaten, sowie zugeordnete Konten und Gläubiger-IDs werden über<br>die Auswahl des Auftraggebers komfortabel in die Zahlungen bzw. Mandate übernommen. |  |
| B.1.2 - Die zusätzlichen Parameter für die Einrichtung des Bankzuganges<br>(Auftragsverarbeitung, Protokolle und Vorlaufzeiten für Lastschriften) wurden mit<br>dem einzurichtenden Kreditinstitut abgestimmt.                                                                                       |  |
| B.1.3 - Die namentlichen Zuordnungen der Teilnehmer-IDs aus dem ELKO-Vertrag<br>zu den FKP-Nutzern im S-Firmenkundenportal sind bekannt.                                                                                                    |  |

Tipp: Nutzen Sie zur Einrichtung auch gerne unsere begleitenden Onboarding-Anleitungen.